1. From the county website, click on "Links", then "County Email Access", you will see this box pop up.

| • Outloo          | k |
|-------------------|---|
| Domain\user name: |   |
| Password:         |   |
| ⊖ sign in         |   |

2. For User Name type: guadalupe\john.doe (your username) For Password type: your password at work

| Domain\user name:  |  |
|--------------------|--|
| guadalupe\john.doe |  |
| Password:          |  |
|                    |  |

Once you click okay, it should take you to your email. If for some reason you have a third box under password, use this information:

For the Username: your username at work (john.doe) For the Password: your work logon password For the Domain: guadalupe